# Lasermultifunkt ionsskrivare

# Snabbguide

# Kopiera

# Göra en snabbkopia

1 Lägg originalet med utskriften uppåt och kortsidan inåt i den automatiska dokumentmataren, eller med utskriften nedåt på skannerglaset.

**Obs!** Lägg inte vykort, foton, små föremål, OH-film, fotopapper eller tunt material (t.ex. tidningsurklipp) i den automatiska dokumentmataren. Placera sådana objekt på skannerglaset.

**2** Om du för in ett dokument i den automatiska dokumentmataren måste du justera pappersstöden.

3 Från skrivarens kontrollpanel, tryck på 💁

4 Om du har lagt dokumentet på skannerglaset trycker du på Finish the Job (Avsluta jobbet) för att komma tillbaka till startskärmen.

# Kopiera med den automatiska dokumentmataren

1 Lägg originalet med utskriften uppåt och kortsidan in i den automatiska dokumentmataren.

**Obs!** Lägg inte vykort, foton, små föremål, OH-film, fotopapper eller tunt material (t.ex. tidningsurklipp) i den automatiska dokumentmataren. Placera sådana objekt på skannerglaset.

2 Justera sidostöden.

**3** Tryck på **Copy (Kopiera)** på startskärmen eller använd tangentbordet för att ange antal kopior.

Kopieringsskärmen visas.

- 4 Ändra vid behov kopieringsinställningarna.
- 5 Tryck på Copy It (Kopiera det)

# Kopiera med skannerglaset

- 1 Lägg ett originaldokument nedåt på skannerglaset i det övre vänstra hörnet.
- 2 Tryck på **Copy (Kopiera)** på startskärmen eller använd tangentbordet för att ange antal kopior.

Kopieringsskärmen visas.

- 3 Ändra vid behov kopieringsinställningarna.
- 4 Tryck på Copy It (Kopiera det)
- 5 Lägg nästa dokument på skannerglaset och tryck på Scan the Next Page (Skanna nästa sida) om du har flera sidor att skanna.
- 6 Peka på Finish the Job (Slutför jobbet) för att återgå till startskärmen.

# E-post

## Skicka e-post med hjälp av pekskärmen

1 Lägg originalet med utskriften uppåt och kortsidan inåt i den automatiska dokumentmataren, eller med utskriften nedåt på skannerglaset.

**Obs!** Lägg inte vykort, foton, små föremål, OH-film, fotopapper eller tunt material (t.ex. tidningsurklipp) i den automatiska dokumentmataren. Placera sådana objekt på skannerglaset.

- 2 Om du för in ett dokument i den automatiska dokumentmataren måste du justera pappersstöden.
- 3 Tryck på E-mail (E-post) på startskärmen.

4 Ange e-postadress eller genvägsnummer.

Om du vill ange flera mottagare trycker du på **Next Address** (Nästa adress) och anger sedan adressen eller genvägsnumret som du vill lägga till.

5 Tryck på E-mail It (E-posta det)

# Skicka ett e-brev med hjälp av ett genvägsnummer

1 Lägg originalet med utskriften uppåt och kortsidan inåt i den automatiska dokumentmataren, eller med utskriften nedåt på skannerglaset.

**Obs!** Lägg inte vykort, foton, små föremål, OH-film, fotopapper eller tunt material (t.ex. tidningsurklipp) i den automatiska dokumentmataren. Placera sådana objekt på skannerglaset.

- 2 Om du för in ett dokument i den automatiska dokumentmataren måste du justera pappersstöden.
- **3** Tryck på **1**, och ange sedan kortnumret med hjälp av tangentbordet.

Om du vill ange flera mottagare trycker du på **Next Address** (Nästa adress) och anger sedan adressen eller genvägsnumret som du vill lägga till.

4 Tryck på E-mail It (E-posta det)

# Skicka e-post med hjälp av adressboken

1 Lägg originalet med utskriften uppåt och kortsidan inåt i den automatiska dokumentmataren, eller med utskriften nedåt på skannerglaset.

**Obs!** Lägg inte vykort, foton, små föremål, OH-film, fotopapper eller tunt material (t.ex. tidningsurklipp) i den automatiska dokumentmataren. Placera sådana objekt på skannerglaset.

- **2** Om du för in ett dokument i den automatiska dokumentmataren måste du justera pappersstöden.
- 3 Tryck på E-mail (E-post) på startskärmen.
- 4 Tryck på Search Address Book (Sök adressbok).
- 5 Ange namnet eller en del av namnet och tryck sedan på Sök.

6 Tryck på det namn som ska läggas till i fältet Till:

Om du vill ange flera mottagare trycker du på **Next Address** (Nästa adress) och anger sedan adressen eller genvägsnumret som du vill lägga till, eller så söker du i adressboken.

7 Tryck på E-mail It (posta).

# Faxa

# Skicka ett fax via skrivarens kontrollpanel

1 Lägg originalet med utskriften uppåt och kortsidan inåt i den automatiska dokumentmataren, eller med utskriften nedåt på skannerglaset.

**Obs!** Lägg inte vykort, foton, små föremål, OH-film, fotopapper eller tunt material (t.ex. tidningsurklipp) i den automatiska dokumentmataren. Placera sådana objekt på skannerglaset.

- **2** Om du för in ett dokument i den automatiska dokumentmataren måste du justera pappersstöden.
- 3 Tryck på Fax på startskärmen.
- 4 Ange faxnummer eller genväg med hjälp av pekskärmen eller tangentbordet.

Lägg till mottagare genom att peka på **Next Number (Nästa nummer)** och sedan ange mottagarens telefonnummer eller genvägsnummer, eller söka i adressboken.

**Obs!** Om du vill lägga till en uppringningspaus i ett faxnummer trycker du på Uppringningspausen visas som kommatecken i rutan "Faxa till". Använd den här funktionen när du vill ringa en extern linje först.

5 Tryck på Fax It (Faxa det)

# Skicka fax med hjälp av datorn

Med fax från datorn kan du skicka elektroniska dokument utan att lämna skrivbordet. Det ger dig flexibiliteten att faxa dokument direkt från programvaran. **Obs!** För att kunna utföra den här funktionen från din dator, så ska du använda drivrutinen PostScript för din skrivare.

- 1 I programvaran klickar du på File (Fil) → Print (Utskrift).
- 2 I fönstret Utskrift väljer du din skrivare och klickar på Properties (egenskaper).
- 3 Klicka på Other Options (övriga alternativ) och sedan på Fax.
- 4 Klicka på OK (Ok), och klicka sedan på OK (Ok) igen.
- **5** På Fax-skämen anger du namn och nummer till faxmottagaren.
- 6 Klicka på Send (Skicka).

# Skanna till en FTP-adress

## Skanna till en FTP-adress med hjälp av tangentbordet

1 Lägg originalet med utskriften uppåt och kortsidan inåt i den automatiska dokumentmataren, eller med utskriften nedåt på skannerglaset.

**Obs!** Lägg inte vykort, foton, små föremål, OH-film, fotopapper eller tunt material (t.ex. tidningsurklipp) i den automatiska dokumentmataren. Placera sådana objekt på skannerglaset.

- **2** Om du för in ett dokument i den automatiska dokumentmataren måste du justera pappersstöden.
- 3 Tryck på FTP på startskärmen.
- **4** Skriv FTP-adressen.
- 5 Tryck på Send It (Skicka det).

# Skanna till en FTP-adress med ett genvägsnummer

1 Lägg originalet med utskriften uppåt och kortsidan inåt i den automatiska dokumentmataren, eller med utskriften nedåt på skannerglaset.

**Obs!** Lägg inte vykort, foton, små föremål, OH-film, fotopapper eller tunt material (t.ex. tidningsurklipp) i den automatiska dokumentmataren. Placera sådana objekt på skannerglaset.

- **2** Om du för in ett dokument i den automatiska dokumentmataren måste du justera pappersstöden.
- 3 Tryck på # och ange sedan genvägsnumret till FTP:n.
- 4 Tryck på Send It (Skicka det).

# Skanna till en FTP-adress med hjälp av adressboken

1 Lägg originalet med utskriften uppåt och kortsidan in i den automatiska dokumentmataren, eller med utskriften nedåt på skannerglaset.

**Obs!** Lägg inte vykort, foton, små föremål, OH-film, fotopapper eller tunt material (t.ex. tidningsurklipp) i den automatiska dokumentmataren. Placera sådana objekt på skannerglaset.

- **2** Om du för in ett dokument i den automatiska dokumentmataren måste du justera pappersstöden.
- 3 Tryck på FTP på startskärmen.
- 4 Tryck på Sök i adressbok.
- 5 Ange namnet eller en del av namnet och tryck sedan på Sök.
- 6 Tryck på det namn som ska läggas till i fältet Till:
- 7 Tryck på Skicka.

# Skanna till en dator eller flash-enhet

## Skanna till en dator

1 Ange skrivarens IP-adress i webbläsarens adressfält.

**Obs!** Skriv ut sidan med nätverksinställningar om du inte känner till skrivarens IP-adress. IP-adressen hittar du i TCP/IP-avsnittet.

- 2 Klicka på Scan Profile (Skanningsprofil).
- 3 Klicka på Create Scan Profile (Skapa skanningsprofil).

**Obs!** Java måste vara installerat på datorn för att en skanningsprofil ska kunna skapas.

- 4 Välj skanningsinställningar och klicka på Next (Nästa).
- **5** Välj en plats i datorn där du vill spara den skannade utmatningsfilen.
- 6 Ange ett skanningsnamn.

Skanningsnamnet är det namn som visas i listan Skanningsprofil på skärmen.

- 7 Klicka på Submit (Skicka).
- 8 Läs igenom instruktionerna på skärmen Skanningsprofil.

Ett genvägsnummer tilldelades automatiskt när du klickade på Skicka. Du kan använda det här genvägsnumret när du är redo att skanna dokumenten.

**9** Lägg originalet med utskriften uppåt och kortsidan inåt i den automatiska dokumentmataren, eller med utskriften nedåt på skannerglaset.

**Obs!** Lägg inte vykort, foton, små föremål, OH-film, fotopapper eller tunt material (t.ex. tidningsurklipp) i den automatiska dokumentmataren. Placera dessa objekt på skannerglaset.

- **10** Om du för in ett dokument i den automatiska dokumentmataren måste du justera pappersstöden.
- 11 Tryck på följt av genvägsnumret på knappsatsen eller på Held Jobs (Lagrade jobb) på huvudmenyn och sedan på Profiles (Profiler).

- 12 När du har angett genvägsnumret, skannas och skickas dokumentet till den katalog eller det program som du har angett. Om du tryckte på **Profiles (Profiler)** på huvudmenyn, letar du upp genvägen i listan.
- **13** Tryck på **Avsluta jobbet**.
- 14 Återgå till datorn för att granska filen.

Utdatafilen sparas i angiven mapp eller öppnas i angivet program.

# Skanning till en flash-enhet

1 Lägg originalet med utskriften uppåt och kortsidan inåt i den automatiska dokumentmataren, eller med utskriften nedåt på skannerglaset.

**Obs!** Lägg inte vykort, foton, små föremål, OH-film, fotopapper eller tunt material (t.ex. tidningsurklipp) i den automatiska dokumentmataren. Placera dessa objekt på skannerglaset.

- **2** Om du för in ett dokument i den automatiska dokumentmataren måste du justera pappersstöden.
- 3 För in flashminnet i USB-porten på skrivarens framsida.
- 4 Tryck på Scan to USB drive (skanna till USB-enhet).
- **5** Välj storlek och filen som du vill skanna.
- 6 Tryck på Skanna.

# Åtgärda papperskvadd

Felmeddelanden om papperskvadd visas på kontrollpanelens display och inkluderar skrivarområdet där kvadden uppstått. Om mer än ett papper har fastnat anges det hur många sidor som har fastnat.

## 200–201 papperskvaddar

1 Öppna lucka A genom att trycka upp spärrren och sänka luckan.

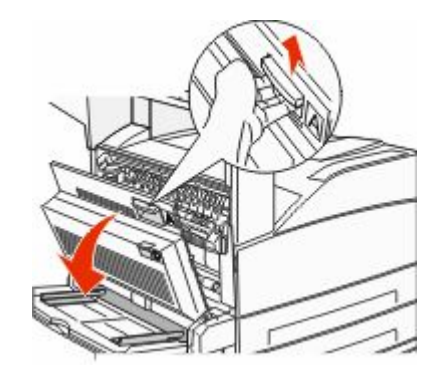

- VARNING VARM YTA: Insidan av skrivaren kan vara varm. Förebygg risken för brännskador genom att vänta tills ytan har svalnat.
- 2 Dra upp papperskvaddet emot dig.

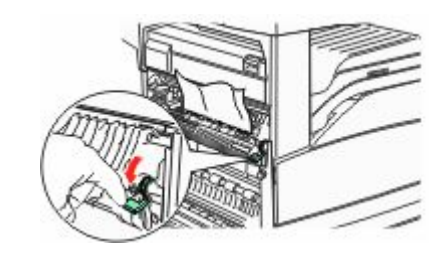

**Obs!** Om papperskvaddet inte lossnar genast slutar du att dra. Tryck ned och dra den gröna spaken för att underlätta rensningen. Kontrollera att alla pappersrester är borttagna.

3 Stäng lucka A.

# 202 papperskvadd

#### Rensa område A

1 Öppna lucka A genom att trycka upp spärrren och sänka luckan.

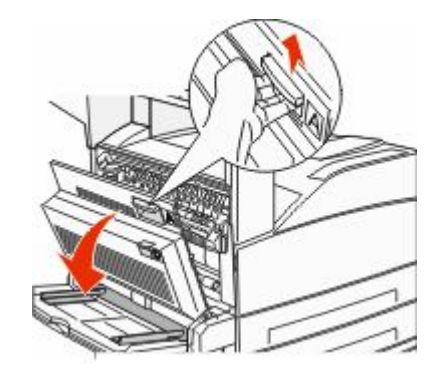

- VARNING VARM YTA: Insidan av skrivaren kan vara varm. Förebygg risken för brännskador genom att vänta tills ytan har svalnat.
- 2 Dra upp papperskvaddet emot dig.

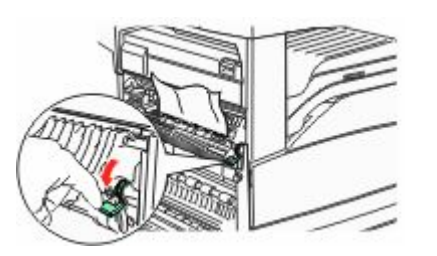

**Obs!** Om papperskvaddet inte lossnar genast slutar du att dra. Tryck ned och dra den gröna spaken för att underlätta rensningen. Kontrollera att alla pappersrester är borttagna.

3 Stäng lucka A.

#### Rensa område B

1 Öppna lucka B.

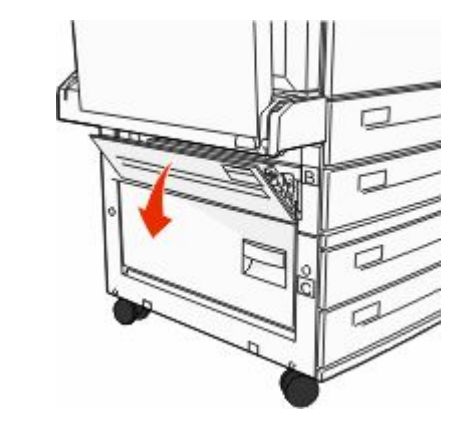

2 Dra upp papperskvaddet emot dig.

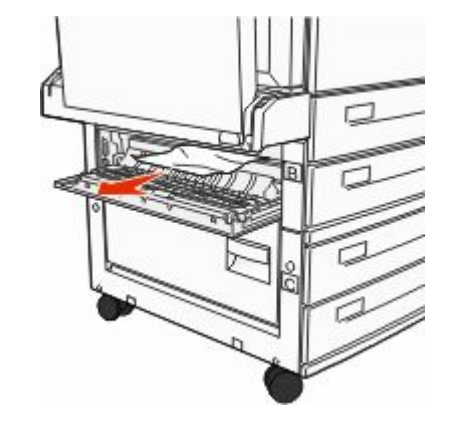

3 Stäng lucka B.

# 203, 230–231 papperskvadd

#### 203 papperskvadd

1 Öppna lucka A genom att trycka upp spärrren och sänka luckan.

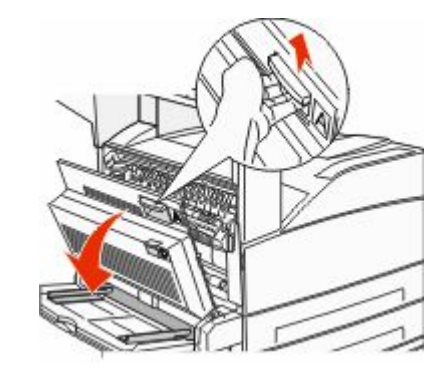

- VARNING VARM YTA: Insidan av skrivaren kan vara varm. Förebygg risken för brännskador genom att vänta tills ytan har svalnat.
- 2 Öppna lucka E genom att trycka ner spärren och sänka luckan.

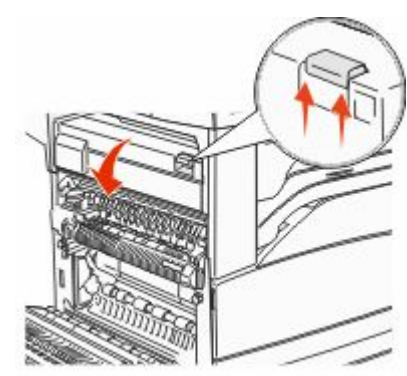

**3** Dra papperet uppåt.

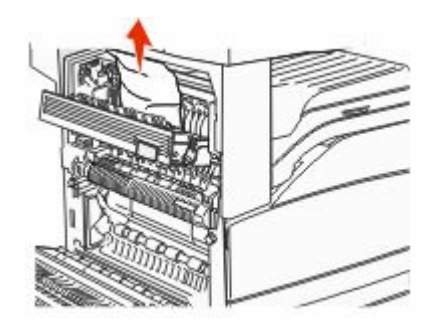

- 4 Stäng lucka E.
- 5 Stäng lucka A.

#### 230 Papperskvadd

1 Öppna lucka D.

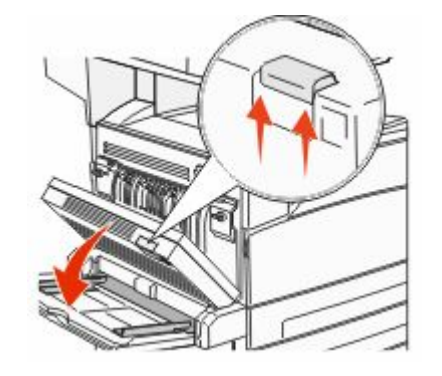

#### **2** Ta bort papperet.

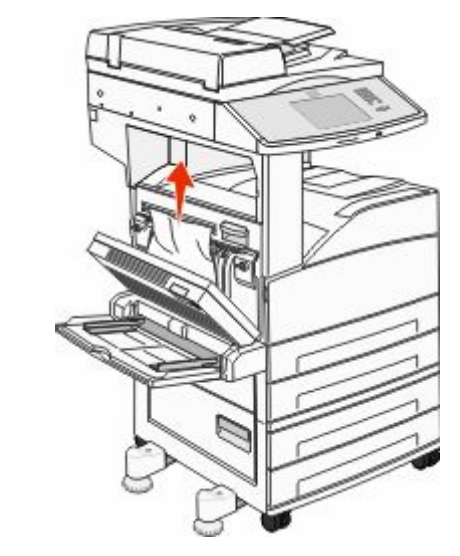

3 Stäng lucka D.

<u>∕</u>®

**4** Öppna lucka A genom att trycka upp spärrren och sänka luckan.

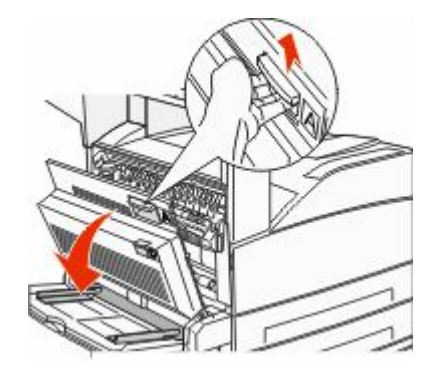

VARNING – VARM YTA: Insidan av skrivaren kan vara varm. Förebygg risken för brännskador genom att vänta tills ytan har svalnat.

#### 5 Öppna lucka E genom att trycka ner spärren och sänka luckan.

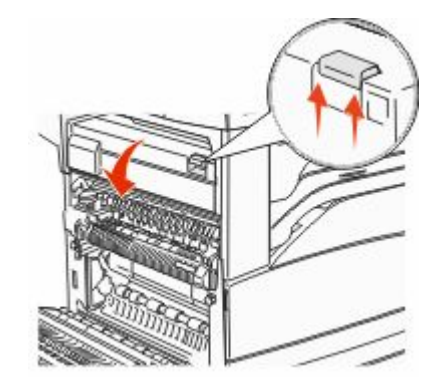

6 Dra papperet uppåt.

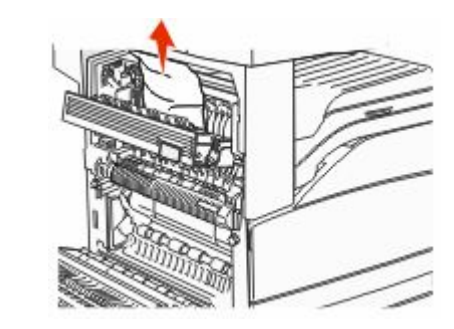

7 Stäng lucka E.

8 Stäng lucka A.

#### 231 papperskvadd

1 Öppna lucka D.

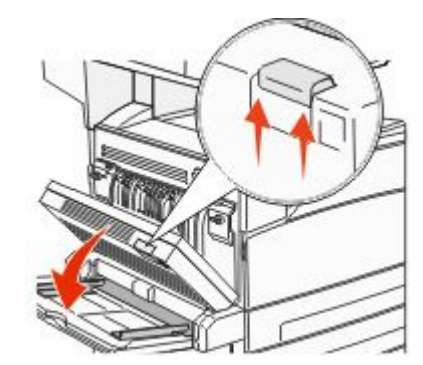

#### **2** Ta bort papperet.

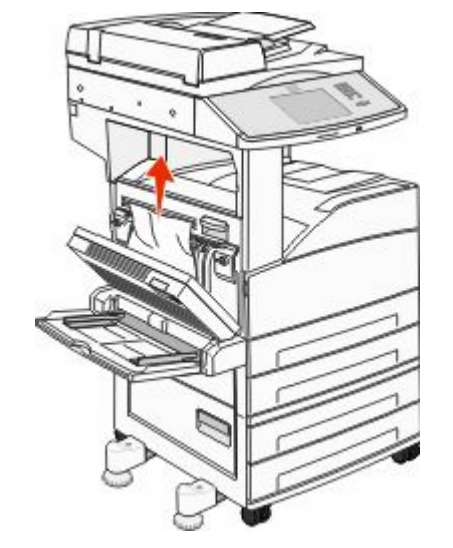

3 Stäng lucka D.

**4** Öppna lucka A genom att trycka upp spärrren och sänka luckan.

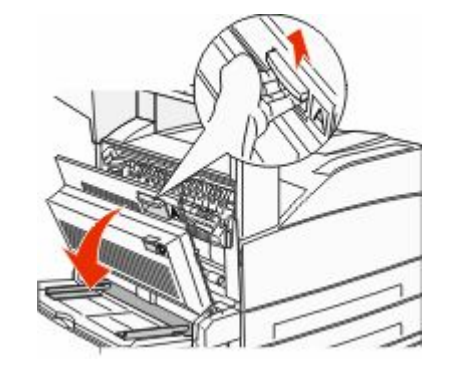

- **VARNING VARM YTA:** Insidan av skrivaren kan vara varm. Förebygg risken för brännskador genom att vänta tills ytan har svalnat.
- **5** Dra upp papperskvaddet emot dig.

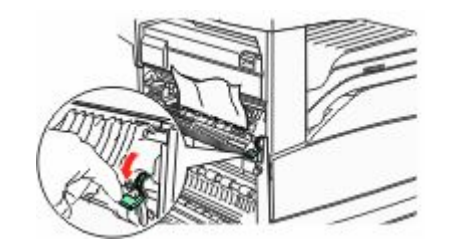

**Obs!** Om papperskvaddet inte lossnar genast slutar du att dra. Tryck ned och dra den gröna spaken för att underlätta rensningen. Kontrollera att alla pappersrester är borttagna.

6 Stäng lucka A.

# 24x papperskvadd

#### Papper har fastnat i magasin 1

**1** Ta bort magasin 1 från skrivaren.

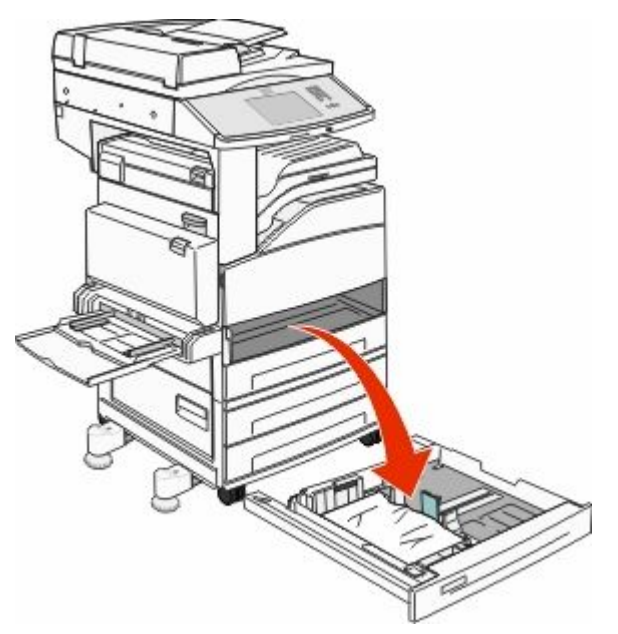

#### **2** Ta bort papperet.

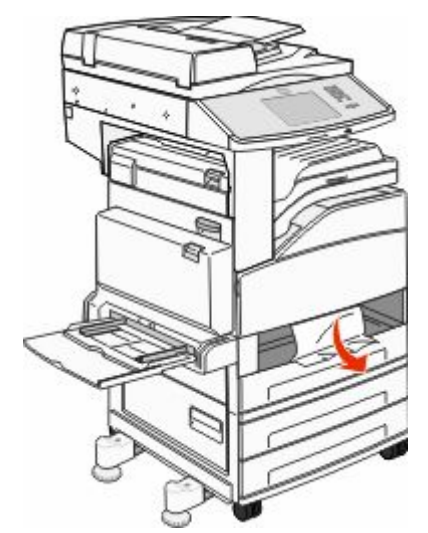

**3** Sätt i magasin 1. När alla papperskvadd har rensats fortsätter utskriften.

#### Rensa område A

1 Öppna lucka A genom att trycka upp spärrren och sänka luckan.

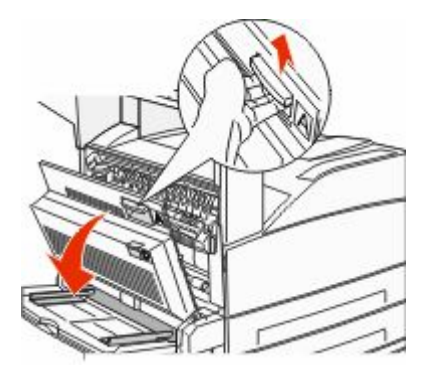

VARNING – VARM YTA: Insidan av skrivaren kan vara varm. Förebygg risken för brännskador genom att vänta tills ytan har svalnat.

#### **2** Dra upp papperskvaddet emot dig.

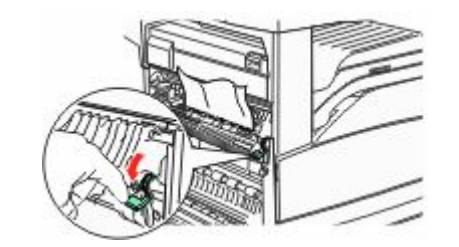

**Obs!** Om papperskvaddet inte lossnar genast slutar du att dra. Tryck ned och dra den gröna spaken för att underlätta rensningen. Kontrollera att alla pappersrester är borttagna.

**3** Stäng lucka A.

#### Rensa område B

1 Öppna lucka B.

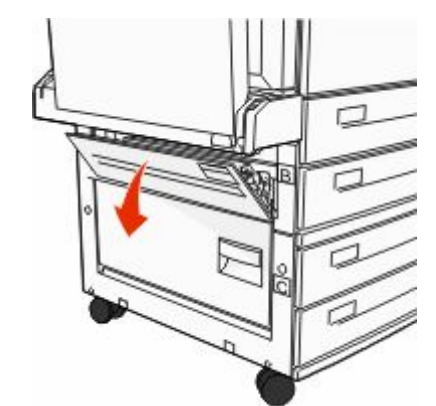

**2** Dra upp papperskvaddet emot dig.

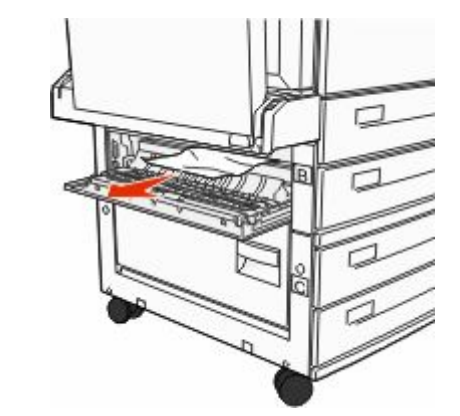

- 3 Stäng lucka B.
- 4 Tryck på Continue (Fortsätt).

#### Rensa område C

1 Öppna lucka C.

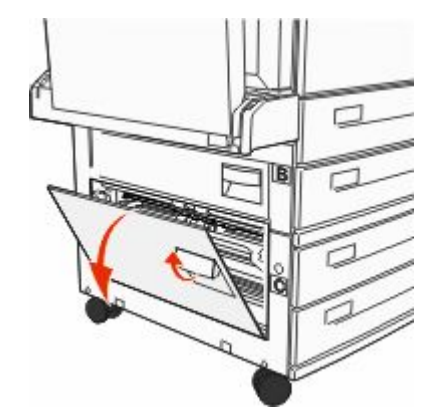

#### **2** Dra upp papperskvaddet emot dig.

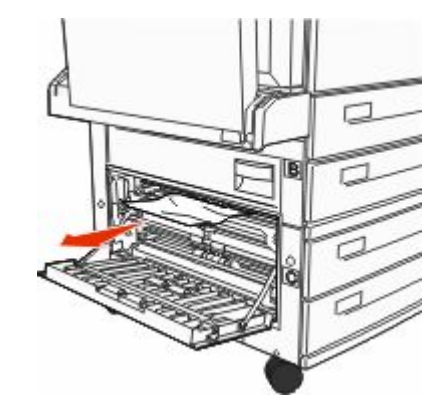

#### 3 Stäng lucka C.

4 Tryck på Continue (Fortsätt).

#### 250 papperskvadd

**1** Ta ut papperet ur universalmataren.

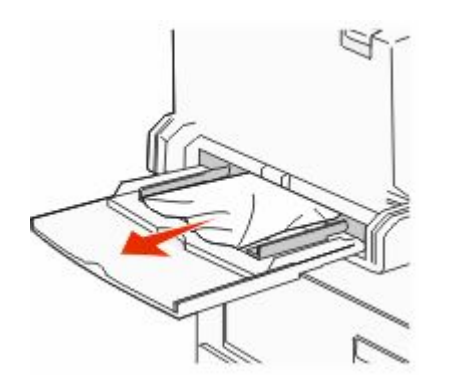

- 2 Få pappersarken att släppa från varandra genom att böja bunten fram och tillbaka och sedan lufta den. Se till att du inte viker eller skrynklar papperet. Jämna till kanterna mot ett plant underlag.
- **3** Lägg i papperet i universalarkmataren.
- 4 Ställ in pappersstödet så att det vilar mot papperets kanter.

#### 280–282 papperskvadd

#### 280-281 papperskvadd

1 Öppna lucka A genom att trycka upp spärrren och sänka luckan.

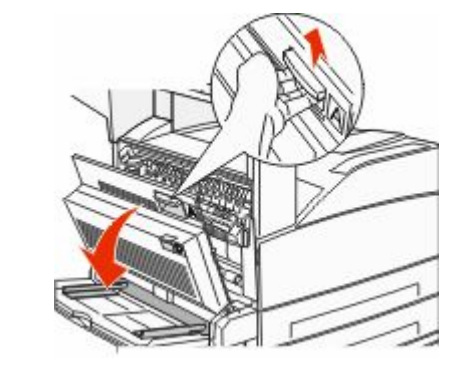

- **VARNING VARM YTA:** Insidan av skrivaren kan vara varm. Förebygg risken för brännskador genom att vänta tills ytan har svalnat.
- **2** Dra upp papperskvaddet emot dig.

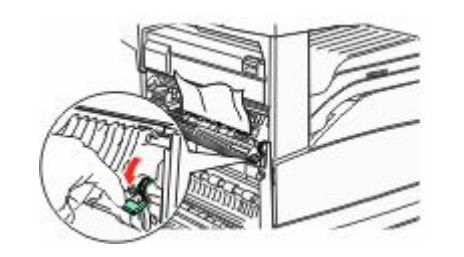

**Obs!** Om papperskvaddet inte lossnar genast slutar du att dra. Tryck ned och dra den gröna spaken för att underlätta rensningen. Kontrollera att alla pappersrester är borttagna.

**3** Stäng lucka A.

#### **4** Öppna lucka F.

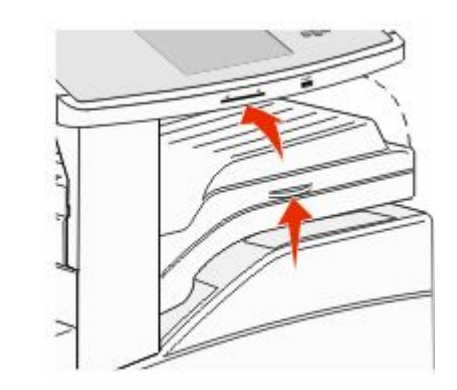

#### **5** Ta bort papperet.

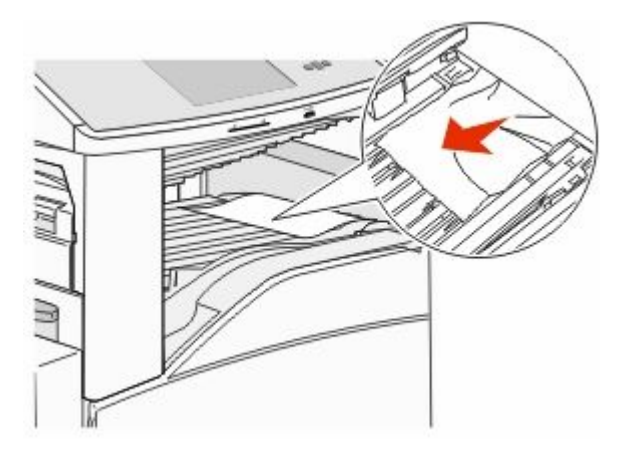

6 Stäng lucka F.

#### 282 Papperskvadd

1 Öppna lucka F.

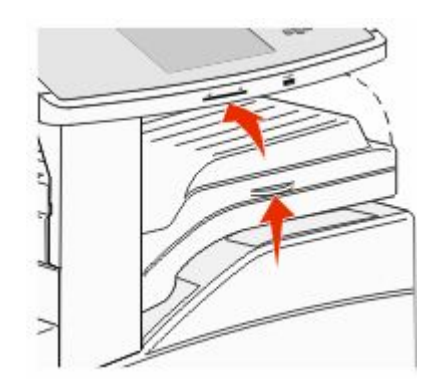

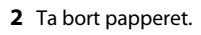

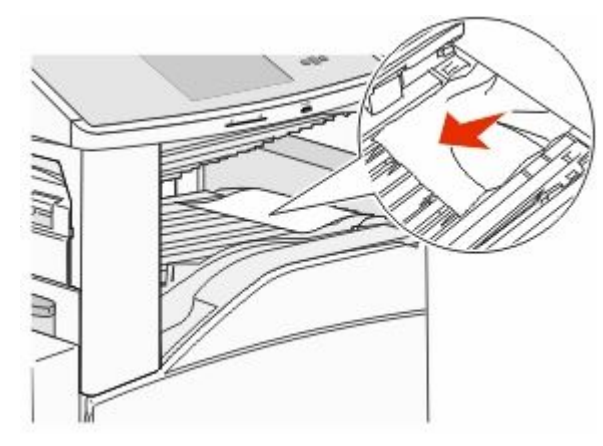

3 Stäng lucka F.

# 283, 289 häftningskvadd

#### 283 papperskvadd

1 Lyft upp lucka H.

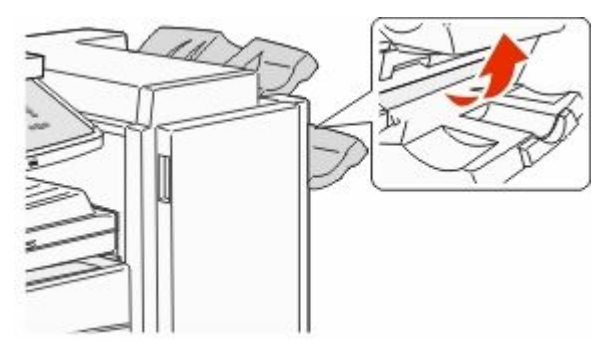

**2** Ta bort papperet.

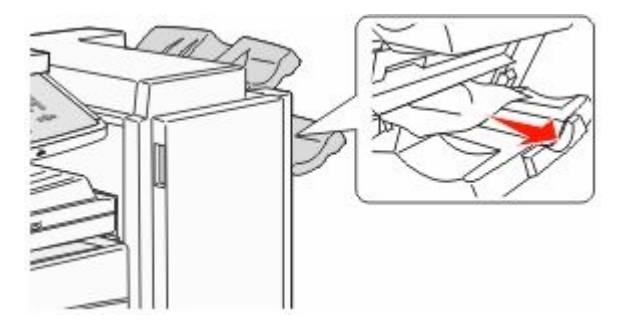

3 Stäng lucka H.

#### 289 häftfel

1 Öppna lucka G.

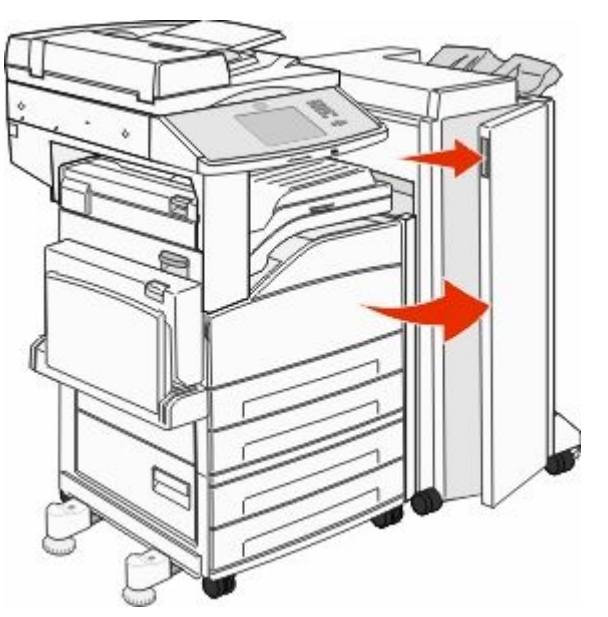

2 Håll i spaken på häftningskassettens hållare och flytta hållaren åt höger.

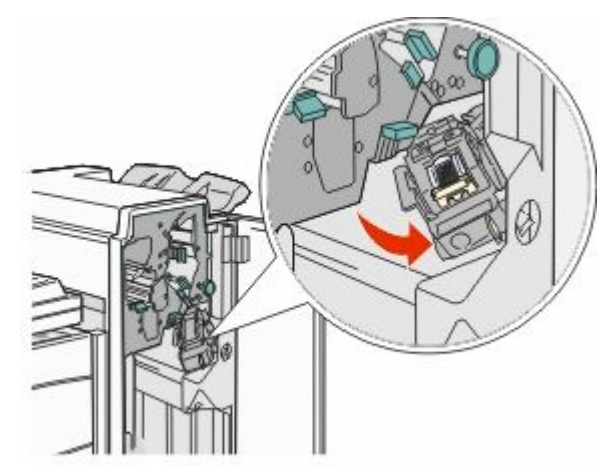

**3** Dra ut den färgade fliken så att häftningskassetten flyttar sig.

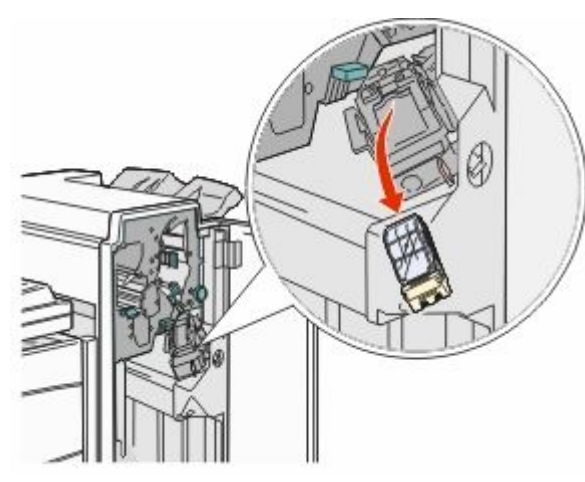

**4** Lyft häftskyddet med metalltappen och dra sedan ut häftkartan.

Släng hela kartan.

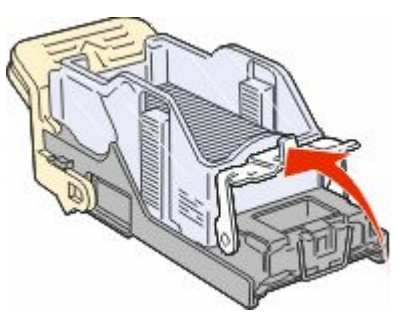

**5** Titta igenom luckan på kassetthållarens botten och se till att inga klamrar sitter fast i öppningen.

**6** Tryck ned häftskyddet tills det klickar på plats.

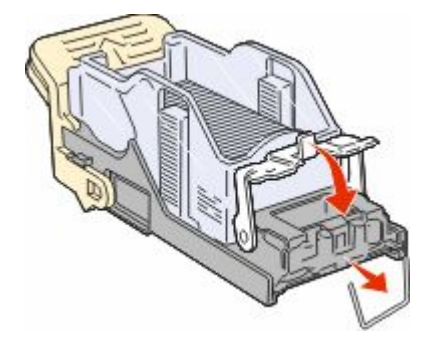

**7** Tryck ned kassetthållaren ordentligt i häftenheten tills hållaren klickar på plats.

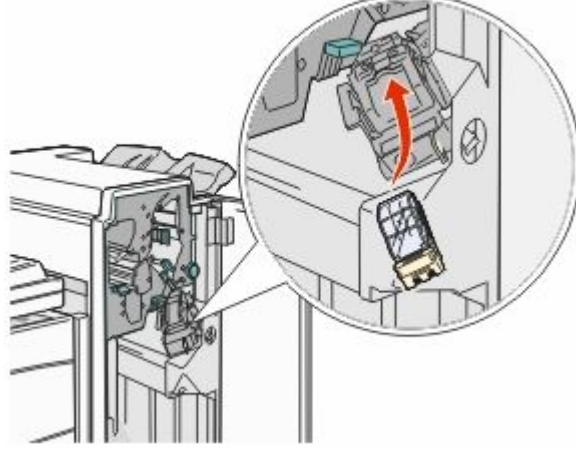

8 Stäng lucka G.

Initierar häftaren visas. Initieringen säkerställer att häftaren fungerar som den ska.

# 28x papperskvadd

#### 284 papperskvadd

1 Öppna lucka F.

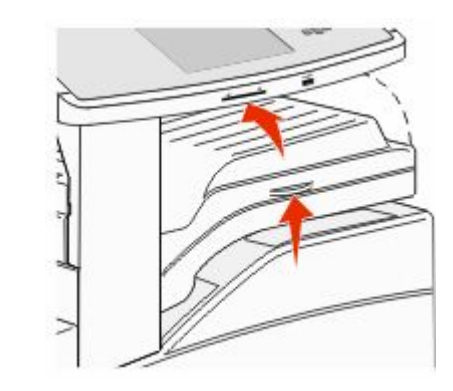

#### **2** Ta bort papperet.

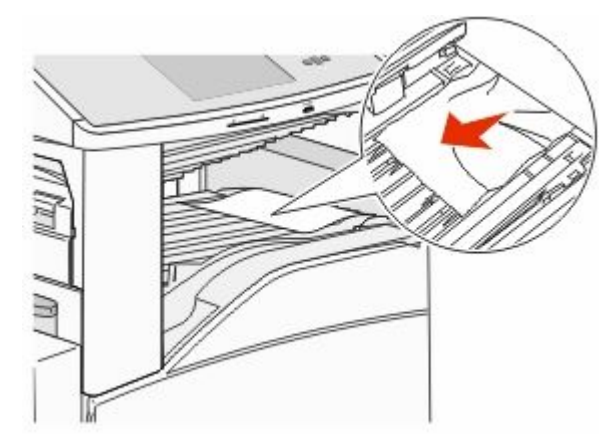

3 Stäng lucka F.

4 Öppna lucka G.

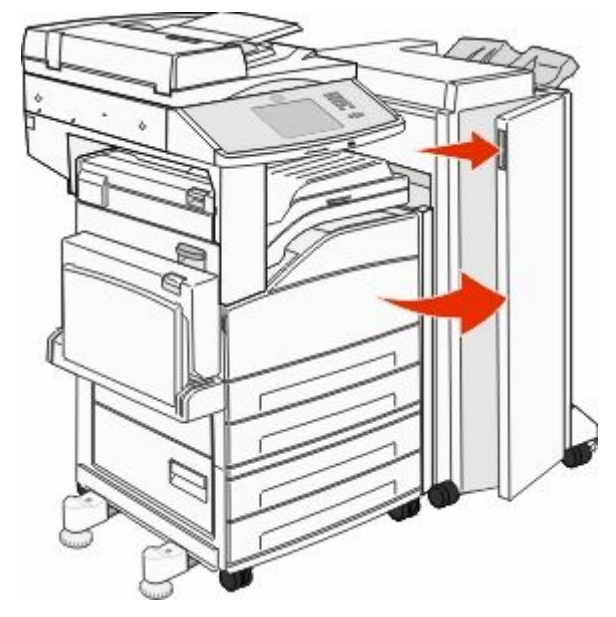

- **5** Ta bort papperet.
- 6 Stäng lucka G.
- 7 Lyft upp lucka H.

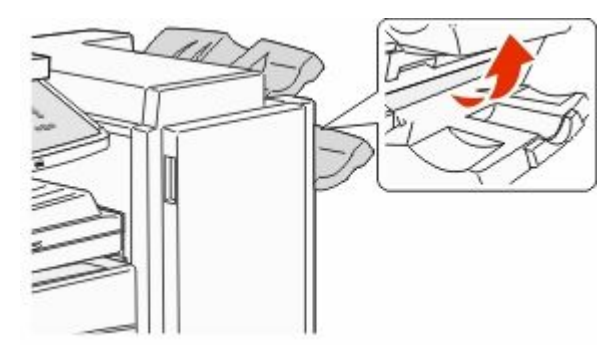

#### 8 Ta bort papperet.

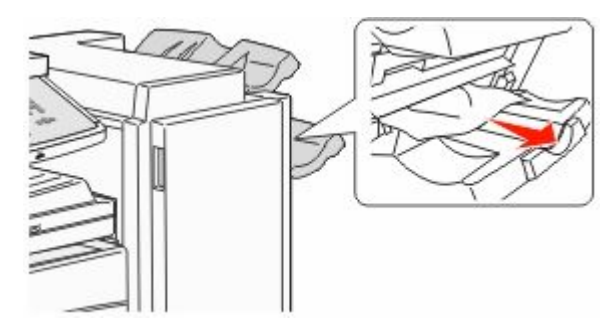

9 Stäng lucka H.

#### 285–286 papperskvadd

1 Lyft upp lucka H.

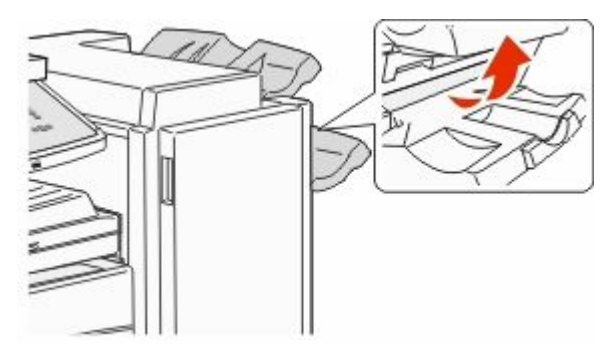

**2** Ta bort papperet.

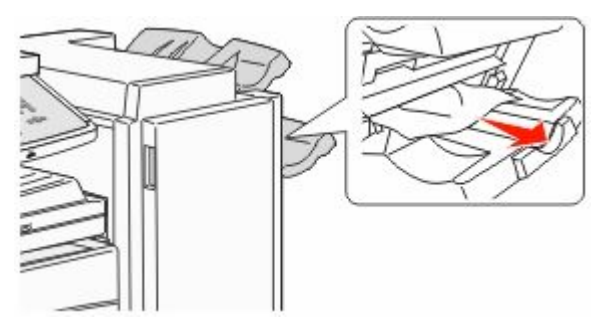

3 Stäng lucka H.

#### 287–288 papperskvadd

1 Öppna lucka F.

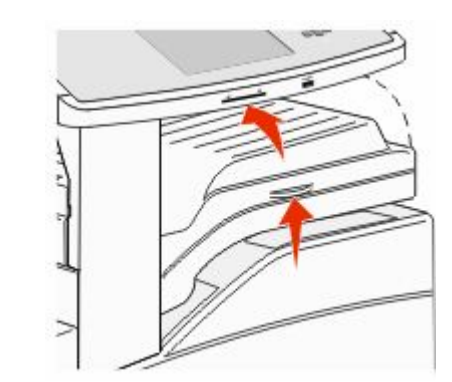

#### **2** Ta bort papperet.

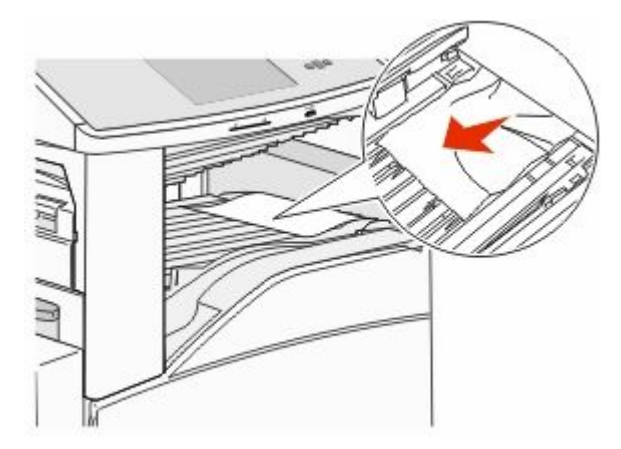

3 Stäng lucka F.

4 Öppna lucka G.

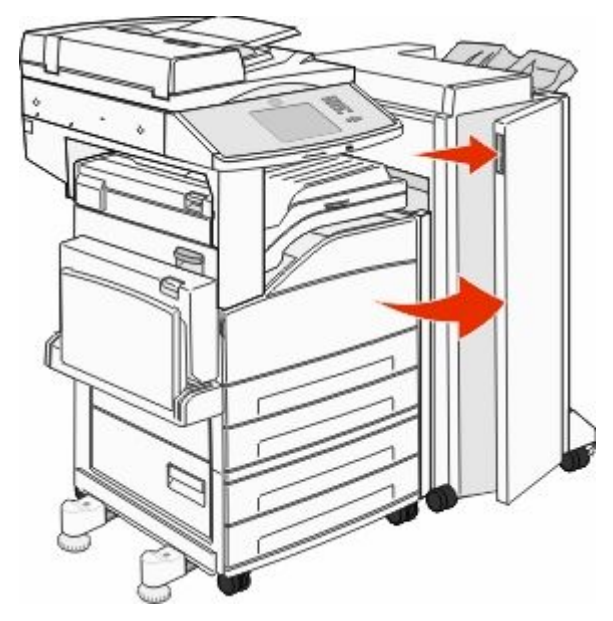

- 5 Ta bort papperet.
- 6 Stäng lucka G.

# 290-294 papperskvadd

- **1** Ta bort alla original från den automatiska dokumentmataren.
- 2 Lyft spärren på den automatiska dokumentmatarens lucka.
- **3** Öppna luckan till den automatiska dokumentmataren och ta bort eventuellt papperskvadd.

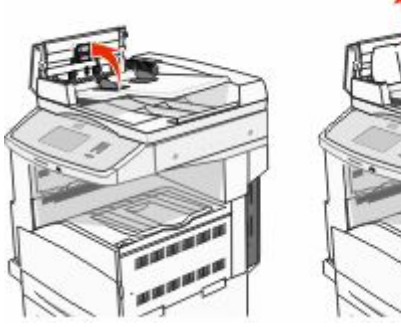

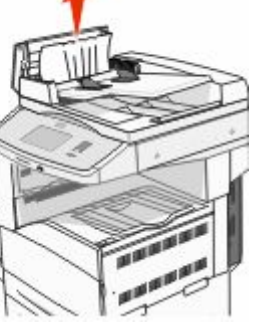

- 4 Lyft på pappersskyddet.
- **5** Skruva fram papper som har fastnat med pappersmatarhjulet till vänster.

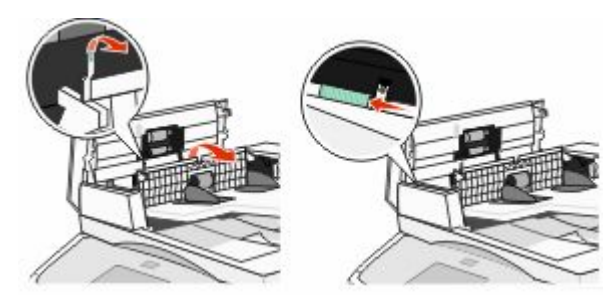

- 6 Stäng luckan till den automatiska dokumentmataren.
- 7 Öppna skannerluckan och ta bort eventuellt papperskvadd.

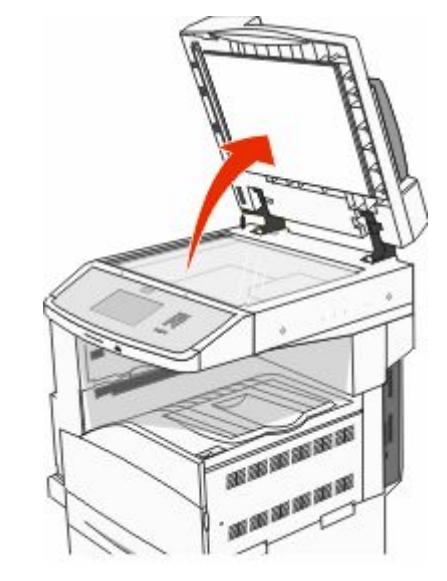

- 8 Stäng skannerluckan.
- 9 Tryck på Continue (Fortsätt).

# 293 Papperskvadd

Skrivaren mottog ett skanningsjobb men inga original hittades i den automatiska dokumentmataren. Försök med något av följande:

- Peka på Fortsätt om inga skanningar är aktiva när meddelandet visas. Då försvinner meddelandet.
- Tryck på Cancel Job (avbryt jobb) om skanning pågår när meddelandet visas. Då avbryts jobbet och meddelandet försvinner.
- Tryck på Skanna från den automatiska dokumentmataren om återställning av papperskvadd är aktivt. Skanningen återupptas från den automatiska dokumentmataren omedelbart efter den senaste sidan med slutförd skanning.
- Tryck på Skanna från flatbädden om återställningen av papperskvadd är aktiv. Skanningen återupptas från skannerglaset omedelbart efter den sida som skannats på ett bra sätt.
- Tryck på Finish job without further scanning (slutför jobb utan ytterligare skanning) om återställning av papperskvadd är aktivt. Jobbet avslutas efter den sista bilden med slutförd skanning, men jobbet avbryts inte. Sidor som har skannats skickas vidare till sin destination: kopiering, fax, epost eller FTP.
- Tryck på Starta om jobb om jobbåterställning är aktivt och jobbet går att starta om. Meddelandet försvinner. Ett nytt skanningsjobb startar med samma parametrar som det tidigare jobbet.